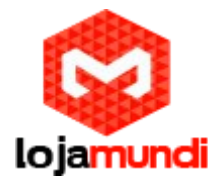

## **Grandstream DP715**

DP715/710 é a próxima geração de telefones DECT VoIP de alta qualidade e de fácil configuração para pequenas empresas e usuários residenciais.

Seu tamanho compacto, excelente qualidade de voz e repleto conjunto de recursos o tornam líder de mercado em preço, desempenho e cobertura de rádio que permite aos consumidores maximizar o poder de aplicação de voz sobre IP.

O DP715/710 é compatível com SIP e DECT.

Possui recursos avançados de telefonia, incluindo identificador de chamadas, chamada em espera, conferência a 3, Transferência, Não Perturbe, Indicação de mensagem em espera (Tom Stutter), atendimento automático, plano de discagem rápida e muito mais.

Características

1) Recursos avançados de telefonia, incluindo identificador de chamadas, chamada em espera, conferência a 3, Transferência, Não Perturbe, indicação de mensagem em espera, atendimento automático, plano de discagem de voz multi-linguagem rápida.

2) Suporta codecs de voz abrangentes, incluindo G.711, G.723.1, G.729A / B, G.726 e iLBC

3) Utiliza HTTP / HTTPS / Telnet / TFTP, várias contas SIP, SIP sobre TCP / TLS, SRTP

4) Multi-línguas - Inglês, alemão, francês, espanhol, holandês, italiano, tcheco, dinamarquês, grego, norueguês, polonês, Português, russo, sueco, turco.

## Neste tutorial iremos mostrar uma forma fácil e rápida para Registrar seu DP715.

O primeiro passo é ligar a base e conectá-la à sua rede. Como boa parte dos produtos Grandstream, a base tem a função DHCP (Dynamic Host Configuration Protocol).

Protocolo de configuração dinâmica de host é um protocolo de serviço TCP/IP que oferece configuração dinâmica de terminais com concessão de endereços IP de host, Máscara de sub-rede, Default Gateway (Gateway Padrão).

Feito isso, sua base irá adquirir um IP da sua rede. O DP715 vem como língua padrão, o inglês. Para registrar o seu aparelho à base terá que ser feito o seguinte passo.

1-Botão de exibição Direito (funções de visualização)

2-Navegue para cima ou para baixo e selecione Handset.

3-Selecione a opção Registration.

4- Selecione "Register". Feito isto, selecione a base desejada (1-4). O telefone irá solicitar o PIN e a senha padrão é "0000".

Agora coloque o aparelho na base e espere até que o telefone se registre à base.

Após registrar-se digite \*\*\* e, então, entre com a opção 02. Fique atento, pois o seu aparelho irá lhe informar o IP da sua base.

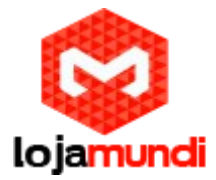

Após descobrir o seu IP, digite-o no seu navegador. Feito isto irá aparecer à seguinte tela.

| Password |
|----------|
| Login    |

Entre com o Password "ADMIN".

|                    |                | Gr        | andstream     | Dev     | ice ( | Configur | ation        |                 |     |   |
|--------------------|----------------|-----------|---------------|---------|-------|----------|--------------|-----------------|-----|---|
| STAT               | US BASICS      | ETTINGS   | ADVANCED      | ) SET   | TING  | S PROFI  | LE 1 PROFIL  | E.2 HANDSETS    | Ν   |   |
| MAC Address:       | WAN 00:0       | 0B:82:60: | 20:50 (Device | e MA    | C)    |          |              |                 |     |   |
| RFPI Address:      | 02732a3d08     | 3         |               |         |       |          |              |                 |     |   |
| IP Address:        | 40.40.40.19    | 5         |               |         |       |          |              |                 |     |   |
| Product Model:     | DP715          |           |               |         |       |          |              |                 |     |   |
| Hardware Version:  | V1.2A Pa       | rt Number | 96100027      | 12A     |       |          |              |                 |     |   |
| Software Version:  | Program<br>CPE | 1.0.0.23  | Bootloader    | - 1.0.0 | 0.1   | Core 1.( | ).0.2 Base   | 1.0.0.12        |     | 4 |
| Software Status:   | Running N      | Mem: 420  | 8             |         |       |          |              |                 |     |   |
| System Up Time:    | 07:09:58 up    | 29 min    |               |         |       |          |              |                 |     |   |
| PPPoE Link Status: | Disabled       |           |               |         |       |          |              |                 |     |   |
| NAT:               | Unknown N      | IAT       |               |         |       |          |              |                 |     |   |
| Base Status:       | Handset S      | ubscribe  | IPUI          | TPU     |       |          |              |                 |     |   |
|                    | Handset 1      | les       | 0273137ce1    | 0000    | 001   |          |              |                 |     |   |
|                    | Handset 2      | No        |               |         |       |          |              |                 |     |   |
|                    | Handset 3 N    | No        |               |         |       |          |              |                 |     |   |
|                    | Handset 4      | No        |               |         |       |          |              |                 |     |   |
|                    | Handset 5 N    | No        |               |         |       |          |              |                 |     | 1 |
| Handset Status:    | TT             | Teele     | CID D         |         |       | T1       | Derer        | I D.I. IT.      |     |   |
|                    | Handset F      |           | SIP Registrat | non L   |       | Forward  | Busy Forward | d Delayed Forwa | ura |   |
|                    | Handset I      | On Hook   | Registered    | 1       | 0     |          |              |                 |     |   |
|                    | Handset 2      | On Hook   | Not Registe   | red N   | 0     |          |              |                 |     |   |
|                    | Handset 3      | On Hook   | Not Registe   | red N   | 0     |          |              |                 |     |   |
|                    | Handset 4      | On Hook   | Not Registe   | red N   | 0     |          |              |                 |     | 1 |
|                    | Handset 5      | On Hook   | Not Registe   | red N   | lo    |          | 5<br>5       |                 |     | 1 |

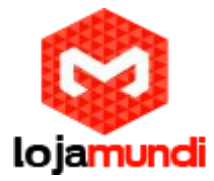

Após acessar o equipamento, vá até a aba Profile. Nota-se que a base tem a opção de logar até duas contas. Selecionando um dos profiles adicione o seu servidor telefônico.

|                            | Grandstream Device Configur                                      | ation                                            |
|----------------------------|------------------------------------------------------------------|--------------------------------------------------|
| STATUS BASIC SETTIN        | GS ADVANCED SETTINGS PROF                                        | ILE 1 PROFILE 2 HANDSETS                         |
|                            | Basic Configuration:                                             |                                                  |
| Profile Active:            | No      Yes                                                      |                                                  |
| Primary SIP Server:        | netuno.oxmundi.com.br                                            | (e.g., sip.mycompany.com, or IP address)         |
| Failover SIP Server:       | esponse)                                                         | (Optional, used when primary server no           |
| Prefer Primary SIP Server: | <ul> <li>No</li> <li>Yes (yes - will reg<br/>expires)</li> </ul> | ister to Primary Server if Failover registration |
| Outbound Proxy:            | <br>my)                                                          | (e.g., proxy.myprovider.com, or IP address, if   |
| SIP Transport:             | ● UDP                                                            | (default is UDP)                                 |
| NAT Traversal:             | No O No, but send keep-aliv                                      | e 🔍 STUN 🔍 UPnP                                  |

Após adicionar seu servidor, navegue até HANDSETS. Nesta aba temos a opção de logar até 5 contas diferentes. Adicione sua conta disponibilizada para sua Linha.

|                        | Gra              | ndstream Device Co       | nfiguratio     | n                                |  |
|------------------------|------------------|--------------------------|----------------|----------------------------------|--|
| STATUS                 | BASIC SETTINGS   | ADVANCED SETTINGS        | PROFILE 1      | PROFILE 2 HANDSETS               |  |
| Pa                     | age All Handsets | Desubscribe All Handsets | Enable         | Subscription Mode                |  |
| Handset 1:             |                  |                          |                |                                  |  |
|                        | Page Handset     | Desubscribe Handset      |                |                                  |  |
| Enable Handset:        | 🔍 No 🖲 Yes       |                          |                |                                  |  |
| Hunting Group:         | None <b>T</b>    |                          |                |                                  |  |
| SIP User ID:           | 9009             | (the t                   | user part of a | n SIP address)                   |  |
| Authenticate ID:       | 9009             | (can                     | be identical   | o or different from SIP User ID) |  |
| Authenticate Password: |                  | (purp                    | osely not di   | played for security protection)  |  |
| Name:                  | 9009             | (opti                    | onal, e.g., Jo | hn Doe)                          |  |
| Profile:               | Profile 1 T      |                          |                |                                  |  |

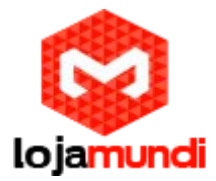

Agora mantenha o telefone na base e reinicie. Após reiniciar seu telefone, registre-se como no exemplo abaixo.

| STATUS       BASIC SETTINGS       ADVANCED SETTINGS       PROFILE 1       PROFILE 2       HANDSETS         MAC Address:       WAN 00:0B:82:60:20:50 (Device MAC)         RFPI Address:       02732a3d08         IP Address:       40:40:40:195         Base due t Mudel       DP315 |
|----------------------------------------------------------------------------------------------------|
| MAC Address:         WAN 00:0B:82:60:20:50 (Device MAC)           RFPI Address:         02732a3d08           IP Address:         40.40.40.195           Breachad Mudel         DB715                                                                                                |
| RFPI Address:         02732a3d08           IP Address:         40.40.40.195           Bracket Model         DD715                                                                                                    |
| IP Address: 40.40.40.195                                                                                                    |
| Bridget Mc July DD715                                                                                                    |
| Product Model: DP/15                                                                                                    |
| Hardware Version: V1.2A Part Number 9610002712A                                                                                                    |
| Software Version: Program 1.0.0.23 Bootloader 1.0.0.1 Core 1.0.0.2 Base 1.0.0.12<br>CPE                                                                                                    |
| Software Status: Running Mem: 4208                                                                                                    |
| System Up Time: 07:09:58 up 29 min                                                                                                    |
| PPPoE Link Status: Disabled                                                                                                    |
| NAT: Unknown NAT                                                                                                    |
| Base Status: Handset Subscribe IPUI TPUI                                                                                                    |
| Handset 1 Yes 0273137ce1 000001                                                                                                    |
| Handset 2 No                                                                                                    |
| Handset 3 No                                                                                                    |
| Handset 4 No                                                                                                    |
| Handset 5 No                                                                                                    |
| Handset Status: Handset Hook SIP Registration DND Forward Busy Forward Delayed Forward                                                                                                    |
| Handset 1 On Hook Registered No                                                                                                    |
| Handset 2 On Hook Not Registered No                                                                                                    |
| Handset 3 On Hook Not Registered No                                                                                                    |
| Handset 4 On Hook Not Registered No                                                                                                    |
| Handset 5 On Hook Not Registered No                                                                                                    |